### WHAT THE mTOKEN SERVES FOR?

mToken is intended to improve security when logging in to the mHB klik application as well as at each transaction approval.

## mTOKEN ADJUSTMENT PROCESS BY PAYMENT CARD

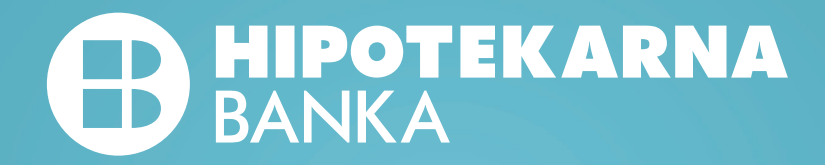

Download the new version of the mHB klik application from your Apple Store or Google Play on your mobile device.

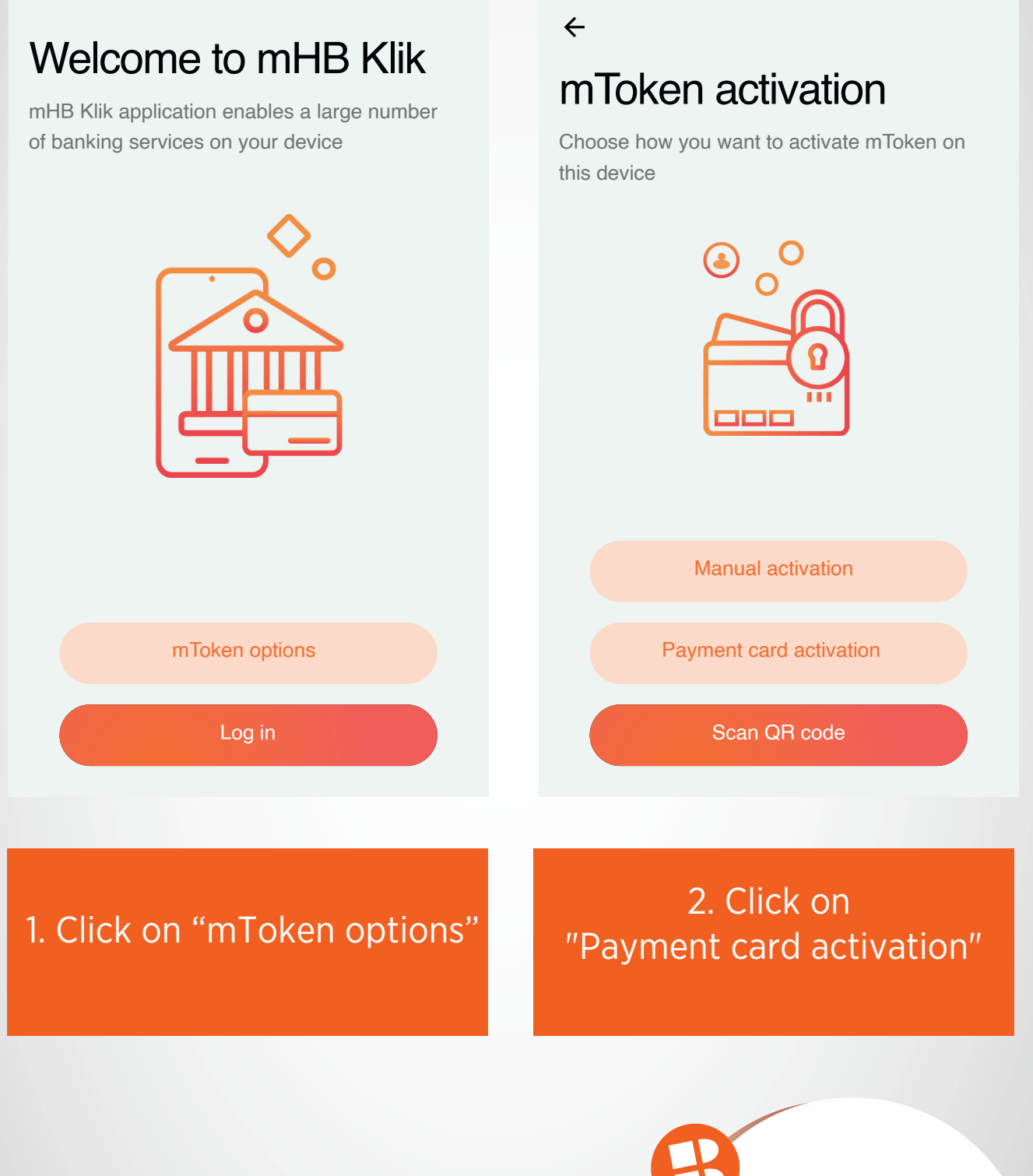

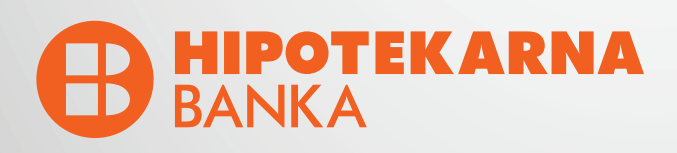

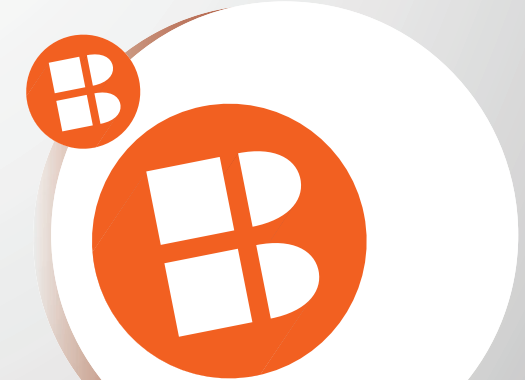

 $\leftarrow$ 

# Payment card activation

Please enter the required data to activate mToken

Last 4 digits from your card 8182

Expiration date 202507

Telephone number 38269723991

Personal ID number 1311988680247

Next

# ←One time password

Enter a one-time password

| 8 8                             | 8 8      | 1                        |  |  |  |
|---------------------------------|----------|--------------------------|--|--|--|
|                                 |          |                          |  |  |  |
| Confirm                         |          |                          |  |  |  |
| 1                               | 2<br>ABC | 3<br>DEF                 |  |  |  |
| <b>4</b><br>GHI <b>5</b><br>JKL |          | 6                        |  |  |  |
| 7<br>PQRS                       | 8<br>TUV | 9<br>wxyz                |  |  |  |
|                                 | 0        | $\langle \times \rangle$ |  |  |  |

#### 3. Enter requested data

4. Enter one-time password you received via SMS

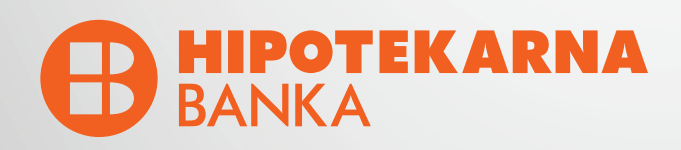

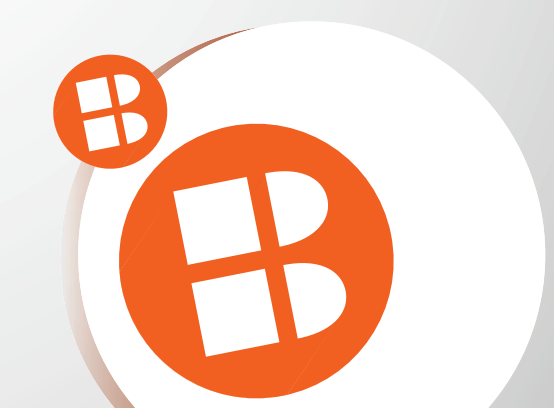

### Activation code

Enter the activation code that you received via SMS

Activation code F20VV283FK2

 $\leftarrow$ 

### Activation in progress

Please wait and do not close the application until the mToken activation process is completed

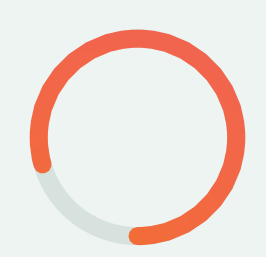

Next

5. Enter activation code you received via SMS

6. Please do not close the application while the activation process is in progress

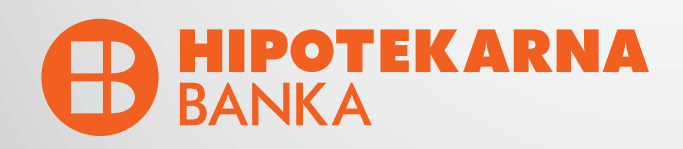

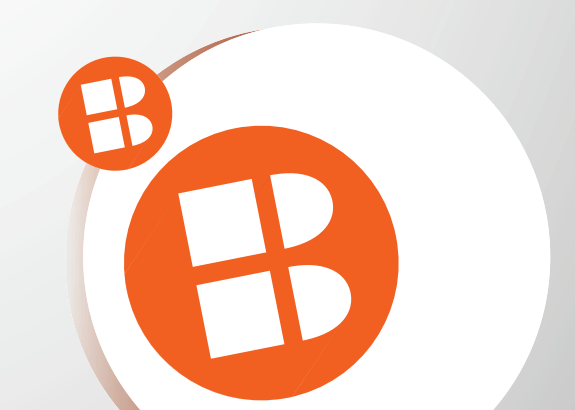

#### ←

### Set your PIN

Enter your new PIN, which will be used to access mHBKlik application and mToken options

| 8 8            | 8 I             |                          |  |  |  |  |
|----------------|-----------------|--------------------------|--|--|--|--|
|                |                 |                          |  |  |  |  |
| Confirm        |                 |                          |  |  |  |  |
| 1              | 2<br>ABC        | 3<br>DEF                 |  |  |  |  |
| 4 5<br>GHI JKL |                 | 6<br>MNO                 |  |  |  |  |
| 7<br>PQRS      | <b>8</b><br>TUV | 9<br>wxyz                |  |  |  |  |
|                | 0               | $\langle \times \rangle$ |  |  |  |  |

# ← Confirm PIN

Confirm your new PIN, which will be used to access mHBKlik application and mToken options

| 8               | 8 | 8               | Т     |  |                          |  |
|-----------------|---|-----------------|-------|--|--------------------------|--|
|                 |   | Co              | ofirm |  |                          |  |
| Comm            |   |                 |       |  |                          |  |
| 1               |   | <b>2</b><br>ABC |       |  | 3<br>DEF                 |  |
| <b>4</b><br>GHI |   | 5<br>JKL        |       |  | 6<br>MNO                 |  |
| 7<br>PQRS       |   | <b>8</b><br>TUV |       |  | 9<br>wxyz                |  |
|                 |   |                 | 0     |  | $\langle \times \rangle$ |  |

#### 7. Enter you new PIN

#### 8. Confirm your new PIN

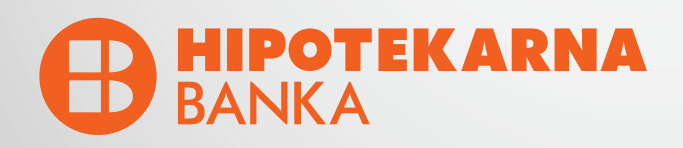

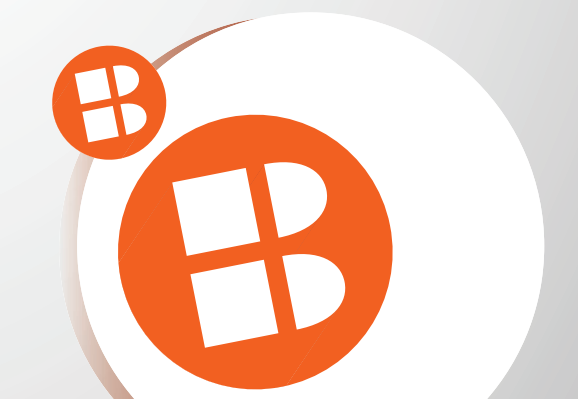

### Have you remembered your PIN? It is very important that you remember your PIN, you will need it later. If you forget

it, you have to come to the bank again.

No Yes

←

### Face ID authentication

Face ID is a quick and easy way to access your account

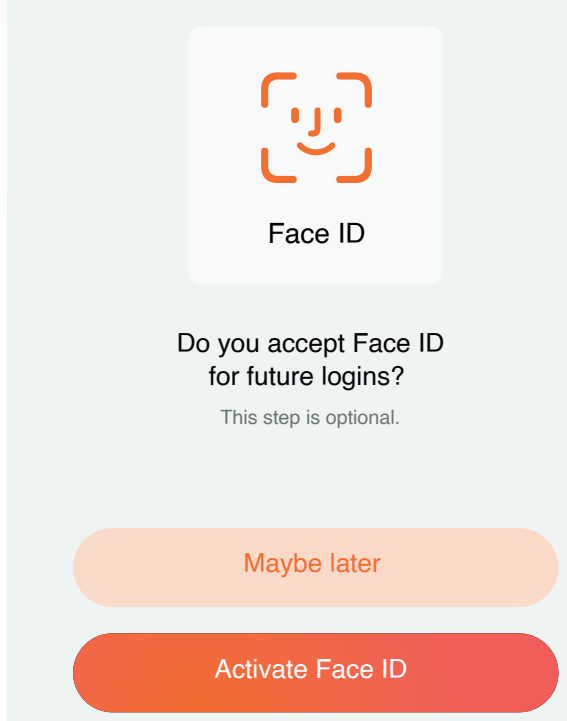

9. Please memorize the PIN your entered. In case you forget it, it is necessary that you come to the bank

10. OPTIONAL: Log in by Face ID

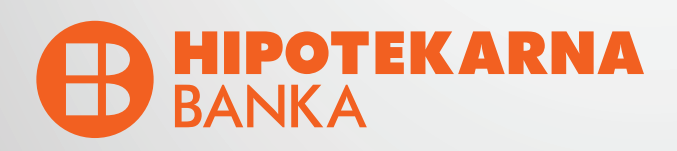

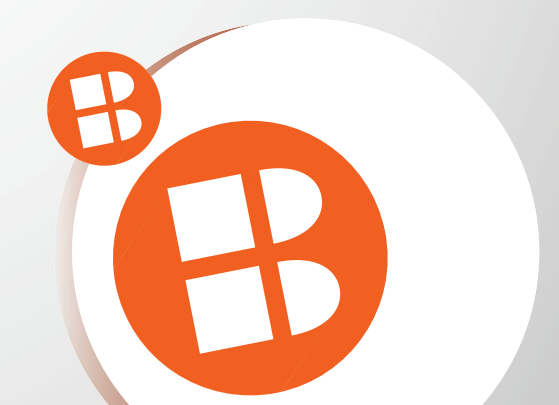

←

### Touch ID authentication

Touch ID is a quick and easy way to access your account

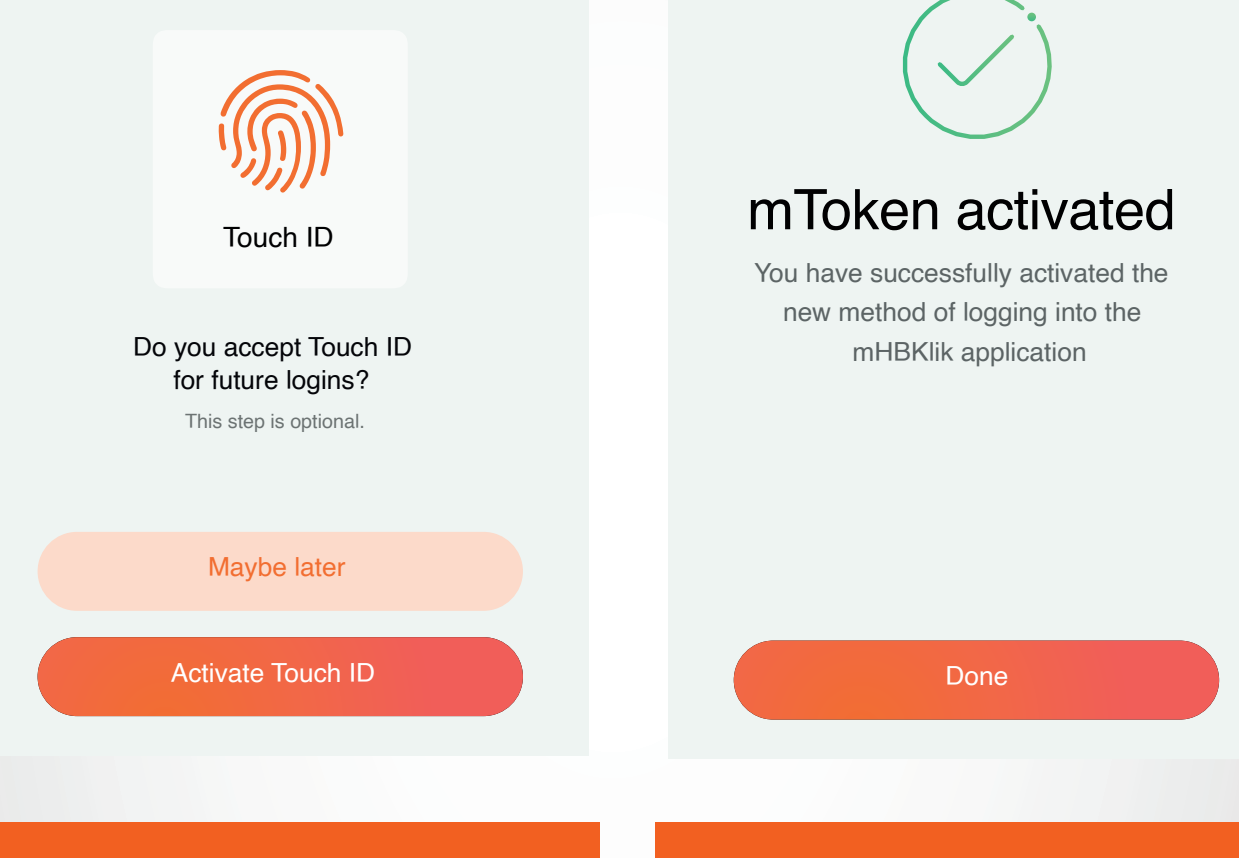

#### 11. OPTIONAL Log in by Touch ID

# 12. You have successfully activated mToken

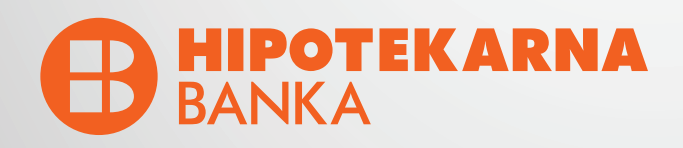

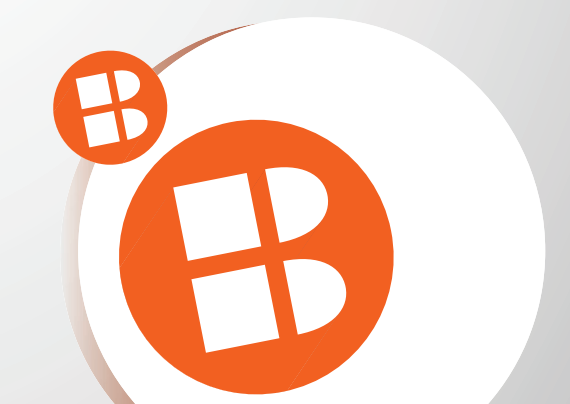